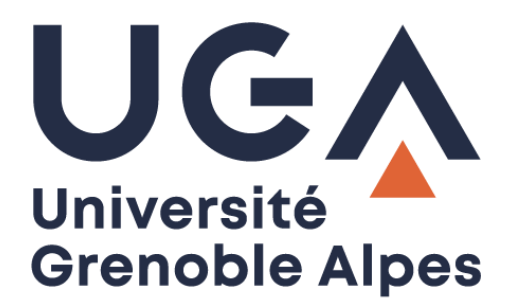

# La connexion VPN

Installation et connexion du client VPN sur Windows 10

Procédure à destination des étudiants

DGD SI - Université Grenoble Alpes https://services-numeriques.univ-grenoble-alpes.fr Assistance 04 56 52 97 20 sos-etudiants@univ-grenoble-alpes.fr

### Table des matières

| Prérequis    | 3 |
|--------------|---|
| Installation | 3 |
| Connexion    | 9 |

#### Prérequis

Pour pouvoir accéder à ce service, l'utilisateur doit :

- Disposer d'une **connexion active à internet**, l'installation nécessitant un téléchargement et une authentification sur les serveurs universitaires ;
- Disposer d'un compte Triode (Agalan) et avoir reçu ses **identifiants de connexion** de l'université.

#### Installation

L'installation du client VPN sur un équipement connecté vous permettra d'avoir accès aux **ressources en ligne de l'université**, depuis n'importe quel point d'accès Internet.

Pour l'installation, rendez-vous sur le site **<u>nomadisme.grenet.fr</u>**, et cliquez sur « Installation & Suppression du client VPN » sous le cadre « Le VPN ».

| <b>Nomadisme</b> Communauté                                                                                                    | e Université Grenoble Alpes                                                                                                    |                                                                                                    |
|----------------------------------------------------------------------------------------------------|----------------------------------------------------------------------------------------------------|----------------------------------------------------------------------------------------------------|
|                                                                                                    |                                                                                                    | 08:03:59                                                                                                    |
| Bienvenue sur le site dédié au Nomadi                                                                                                    | sme au sein de la Communauté Univer                                                                                                    | sité Grenoble Alpes !                                                                                                    |
| Nomade [nomad] adjectif et substantif<br>Définition : qui ne reste pas longtemps au tême endro<br>Synonymes : itinérant, errant.                                                                                                    | nit, qui est caractérisé par des déplacements continuels.                                                                                                    |                                                                                                    |
| La communauté Université Grenoble Ares met<br>certaines ressources internes de ses ét blisser<br>allant d'un simple accès internet via une onnex<br>milleu de l'éducation, jusqu'à un accès tralem<br>réseau pré-existante via l'utilisation exclus ve du                                                                                                    | à la disposition de ses populations nomades div<br>nents. Selon votre situation géographique et vos b<br>ion WiFi depuis les différents sites de la communaa<br>ent sécurisé aux ressources internes de votre éta<br>service VPN, avec de surcroît une garantie de confi                                                                                                    | erses possibilités d'accès à Internet ainsi qu'à<br>esoins, les modalités d'accès offertes diffèrent,<br>té ou depuis nombre d'établissements issus du<br>bbissement depuis n'importe quelle connexion<br>identialité grâce au chiffrement des échanges.                                                                                                    |
|                                                                                                    |                                                                                                    |                                                                                                    |
|                                                                                                    |                                                                                                    | transparent mais professionner                                                                                                    |
| Principe de Fonctionnement                                                                                                    | Principe de Fonctionnement                                                                                                    | Principe de Fonctionnement                                                                                                    |
| Le principe d'un portail captif est le suivant:<br>un(e) utilisateur(trice) se connecte à un réseau<br>WiFi ouvert (sans sécurité) ou par exemple sur<br>un poste fixe en libre-service. Aucun accès<br>réseau n'est disponible.<br>Lorsqu'il(elle) ouvre un quelconque navigateur<br>Web, la première requête est "capturée" et<br>redirigée vers une page spécifique (d'où le<br>terme de "portail captif") qui lui demandera de<br>renseigner un identifiant de connexion et son<br>mot de passe associé.<br>Une fois authentifié(e), l'utilisateur(trice) aura<br>alors accès à internet ainsi qu'à certains<br>services réseau mis à sa disposition via cette<br>méthode d'accès.<br>Il faut toutefois être conscient du caractère<br><b>NON SECURISÉ</b> de ce type d'accès, le contenu | Un accès VPN ("Virtual Private Network", soit<br>"Réseau Privé Virtuel") permet la création d'une<br>connexion sécurisée vers le réseau interne de<br>oltre établissement à travers tout accès réseau<br>ublic, y compris si ce dernier ne propose<br>n'tivement aucune sécurité d'accès.<br>Citte connexion crée un "tunnel" qui chiffre les<br>de nées transitant entre votre équipement et le<br>résiau de destination, en l'occurrence ici celui<br>de otre établissement, vous permettant ainsi<br>d'ob nir un accès à certains services de<br>manière équivalente à ce qui vous serait offert<br>depuis un poste fixe au sein même de votre<br>établistement, et ce sans risque pour la<br>privacité des informations échangées.<br>Usage & Utilisation | eduroam ("education roaming", soit "itinérance pour l'éducation" -     éducation étant pris au sens large) est une      initiative ayant conduit à la création d'une      fédération internationale d'établissements      relevant tous de l'éducation, l'enseignement et      la recherche.      Tout établissement membre de cette fédération      met à disposition des populations dépendant de      tout autre membre un accès WirF à Internet (et      à quelques autres services) depuis son(ses)      propre(s) site(s).      L'authentification de la connexion s'opère via      les informations d'identification de votre      établissement d'origine, quelque soit la      localisation géographique de l'établissement |
| Usage & Utilisation                                                                                                    | Problèmes d'Utilisation du client                                                                                                    | Usage & Utilisation                                                                                                    |
|                                                                                                    |                                                                                                    |                                                                                                    |

Cliquez ensuite sur le logo de l'Université Grenoble Alpes.

Rappel : Pour l'installation du logiciel, vous devez préalablement être connecté à Internet.

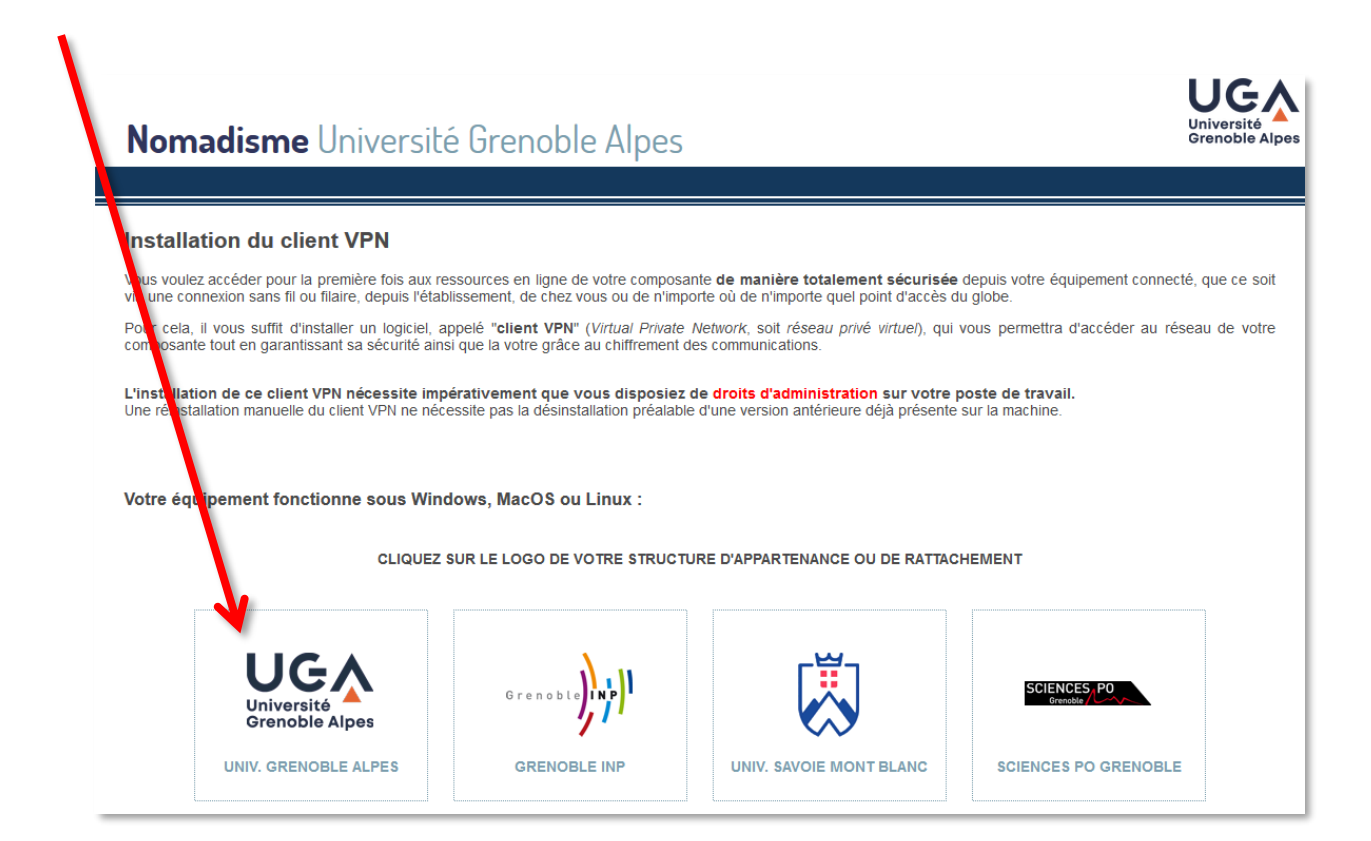

Vous devrez alors renseigner votre Profil, votre Identifiant, et votre Mot de passe.

Dans le champ *Profil*, choisissez « Etudiants de l'UGA ». Votre *Identifiant* et votre *Mot de passe* sont **ceux de l'université** (ceux que vous utilisez pour vous connecter à votre messagerie).

| Bienvenue sur le VPN de la Communauté Université Grenoble Alpes !                                                                                                    | La présente charte vous informe de vos et nos<br>engagements et responsabilités :                                                                                                    |  |
|----------------------------------------------------------------------------------------------------|----------------------------------------------------------------------------------------------------|--|
| Avantages d'un accès VPN                                                                                                    | <ul> <li>Article 1 : Objet de cette charte</li> <li>Article 2 : Avertissements relatifs à la sécurité</li> </ul>                                                                                                    |  |
| Le service VPN vous permet d'établir une <b>liaison sécurisée (chiffrée)</b> vers les ressources de<br>votre établissement (intranet, service de partage de fichiers) depuis n'importe quel accès<br>tecteret le socie cancel du ficie par la directione pars un établissement de la communité | <ul> <li>Article 3 : Vos engagements et responsabilité</li> <li>Article 4 : Engagements et responsabilité de l'UGA</li> </ul>                                                                                                    |  |
| Internet, i acces sans-in ou maint ma a usposition par un econosciment de la communaute<br>Université Grenoble Alpes, hot-spot quelconque, box ADSL/fibre, résidences CROUS                                                                                                    | Remarque importante                                                                                                    |  |
| Tamiter de generation la securite de vois echanges, il est imperation d'uniser le service VHV si vous faites<br>transiter des données à caractère professionnel à destination de votre réseau d'établissement<br>depuis un accès extérieur, quel qu'il soit.                                   | Utilisateurs d'Android : utilisez Google Play.<br>Utilisateurs d'iOS : utilisez l'App Store.                                                                                                    |  |
| En effet, les réseaux sans-fil utilisant un service de portail captif sont majoritairement des réseaux<br>ouverts, leur absence de sécurité n'est donc pas adaptée si vous vous apprêtez à transmettre des<br>données confidentielles.                                                         | Effectuez une recherche avec le mot-clé "AnyConnect"<br>installez le client VPN Cisco. Exécutez-le et connectez-voi<br>sur vpn.grenet.fr à l'aide de vos identifiants.<br>Dans ce cas de finure, vous n'avez nas à vous identifii |  |
| Utilisation de l'accès VPN                                                                                                    | maintenant via la boîte de dialogue ci-dessous.                                                                                                    |  |
| L'accès VPN est rendu possible par l'utilisation d'un logiciel spécifique, appelé " <b>client VPN</b> ". Afin<br>d'installer ce logiciel, vous devez vous connecter une première fois avec vos identifiants via la                                                                             |                                                                                                    |  |
| boîte de dialogue ci-contre. Une fois installé, vous n'aurez plus à vous connecter via votre<br>navigateur mais directement depuis ce client, et ce avec les mêmes identifiants.                                                                                                    | Installation du client VPN                                                                                                    |  |
| L'installation de ce client VPN nécessite impérativement que vous disposiez de <b>droits</b><br>d'administration sur votre poste de travail.                                                                                                    | Vous reconnaissez avoir pris connaissance et accepté l<br>charte ci-dessus d'utilisation du service VPN.                                                                                                    |  |
| L'installation peut être automatique sur les systèmes Windows et MacOS mais nécessite la<br>présence préalable sur votre équipement d'un interpréteur Java récent, disponible sur le site                                                                                                    | Les champs de saisie de l'identifiant et du mot de passe ci-dessou<br>sont sécurisés.                                                                                                    |  |
| n'est pas requis si vous utilisez le navigateur Internet Explorer sous Windows.                                                                                                    | Veuillez sélectionner votre profil puis<br>saisir vos identifiant et mot de passe                                                                                                    |  |
| En cas d'installation manuelle, vous devrez renseigner lors de la premiere connexion l'adresse<br>utilisée par notre infrastructure : <b>vpn.grenet.fr.</b>                                                                                                    | Profil Etudiants de l'UGA V                                                                                                    |  |
| Vous trouverez de plus amples informations sur notre site dédié : nomadisme.grenet.fr.                                                                                                    | Identifiant                                                                                                    |  |
| Utilisation de vos données personnelles                                                                                                    | Mot de passe                                                                                                    |  |
| Nous vous informons que <b>les traces de vos connexions/déconnexions sont enregistrées</b> ,<br>conservées durant 1 an conformément à la législation, et peuvent être remises aux autorités<br>compétences cus couvên de lour part                                                             | Installation                                                                                                    |  |

#### Cliquez ensuite sur Installation.

Une nouvelle page s'ouvre, on vous souhaite la bienvenue. Cliquez sur *Continuer*.

| ululu<br>cisco | Service SSL VPN                                                                                                    |
|----------------|----------------------------------------------------------------------------------------------------|
|                | Bienvenue aux personnels de l'Université Grenoble<br>Alpes. Votre session VPN SSL vous fourni un accès<br>aux ressources numériques de l'Univers é. DGDSI<br>de l'Université Grenoble Alpes. |

L'installation aura besoin d'exécuter Java, si l'accès à Java ne se fait pas automatiquement, il est possible que l'on vous demande de l'**Autoriser**.

| Autoriser vpn1.grenet.fr à exécuter « Java Platform SE 8 U » ?                                                                                                    | AnyC                                                | connect Secure Mobility Client                                                                                           | Poursuivre le <u>b</u> locage <u>A</u> utoriser | × |
|----------------------------------------------------------------------------------------------------|-----------------------------------------------------|----------------------------------------------------------------------------------------------------|-------------------------------------------------|---|
| <ul> <li>Switch with the second second seco</li></ul> | ebLaunch<br>tform<br>ection<br>iveX<br>ra Detection | Attempting to use Java for Installation<br>Sun Java applet has started. This could take up to 60<br>seconds. Please walt |                                                 |   |
| ☐ - Jav<br>□ - Dov<br>□ - Cor                                                                                                    | a<br>vnload<br>Inected                              | Help Download                                                                                                    |                                                 |   |

Il est possible que l'installation échoue, et que vous ayez un message qui ressemble à l'image ci-dessous. Si c'est le cas, cliquez sur « Windows Desktop ».

| cisco AnyC                                                                                                    | onneut Secure Mobility Client                                                                                                    |
|----------------------------------------------------------------------------------------------------|----------------------------------------------------------------------------------------------------|
| <ul> <li>WebLaunch</li> <li>Platform<br/>Detection</li> <li>- ActiveX</li> <li>- Java Detection</li> <li>- Java</li> <li>- Download</li> </ul> | Manu I Installation<br>Web-Lased installation was unsuccessful. If you wish<br>to instill the Cisco AnyConnect Secure Mobility Client,<br>you m y download an installer package.<br>Instal the ing the link below:<br>Windows Desktop<br>Alternatively, <u>retry</u> the automatic installation. |
| - Connected                                                                                                    | <b>Help</b> Download                                                                                                    |

Dans la petite fenêtre qui s'ouvre ensuite, cliquez sur « Enregistrer le fichier ». Une fois l'enregistrement effectué, retrouvez le fichier, et ouvrez-le pour lancer l'installation (en double-cliquant dessus).

| Ouverture de anyconnect-win-3.1.14018-web-deploy-k9.exe X |
|-----------------------------------------------------------|
| Vous avez choisi d'ouvrir :                               |
| 📧 anyconnect-win-3.1.14018-web-deploy-k9.exe              |
| yui est un fichier de type : Binary File (3,3 Mo)         |
| à partir 🛶 https://vpn.grenet.fr                          |
| Voulez-vous enregistrer ca fichier ?                      |
| Enregistrer le fichier Annuler                            |
|                                                           |

DGD SI - Université Grenoble Alpes https://services-numeriques.univ-grenoble-alpes.fr Assistance 04 56 52 97 20 sos-etudiants@univ-grenoble-alpes.fr

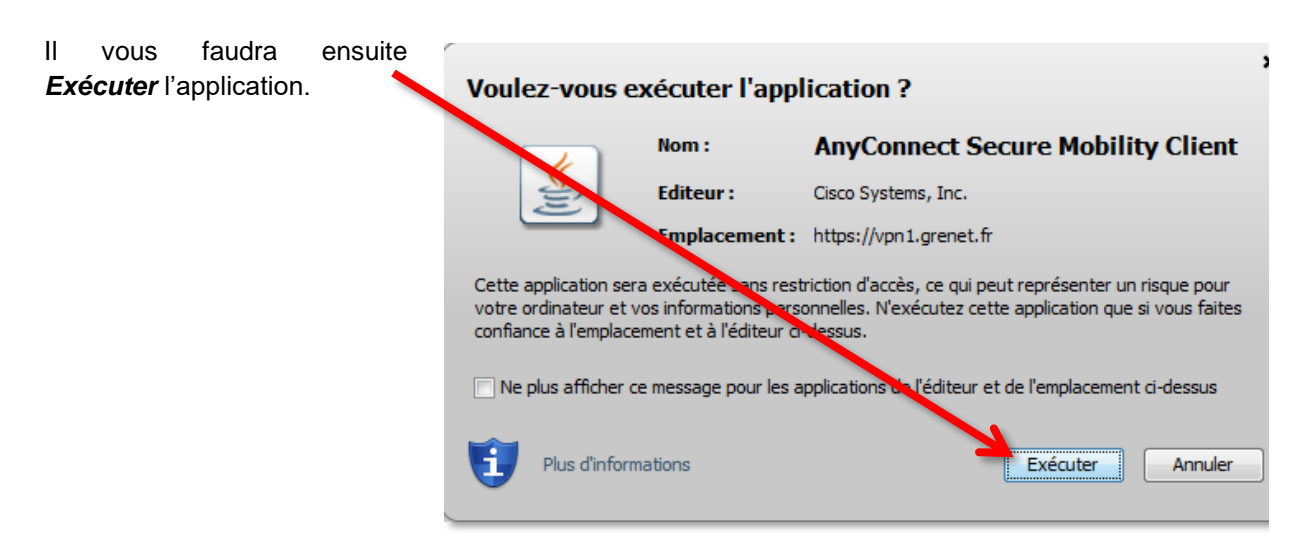

## Vous n'aurez plus qu'à attendre pendant la préparation à l'**installation du client VPN**.

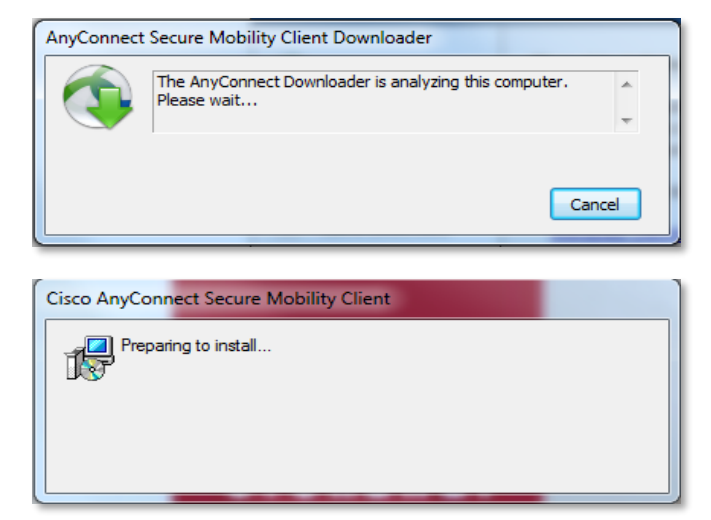

La connexion est établie.

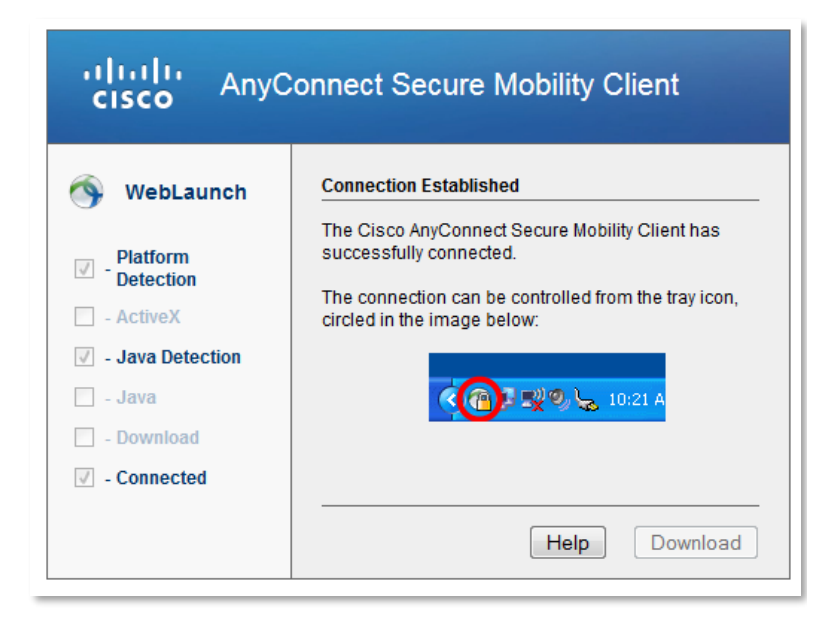

Vous retrouverez votre logiciel dans votre barre des tâches, en bas à droite.

En cliquant sur l'icône, vous obtenez le statut de votre connexion.

Vous pouvez également vous déconnecter du VPN.

| 🔇 Cisco AnyC | onnect Secure Mobility Client       |      | _          |                | ×      |
|--------------|-------------------------------------|------|------------|----------------|--------|
|              | VPN:<br>Connected to vpn.grenet.fr. |      | ,          |                |        |
| 00:00:56     | vpn.grenet.fr                       | ~    | Déo        | onnexion       | Pv4    |
| <b>\$</b> () |                                     |      |            | _              | 1      |
|              | x <sup>A</sup> へ @ 空 E              | ⊒ d× | 1(<br>14/1 | 0:26<br>2/2017 | $\Box$ |

Si la connexion ne s'établie pas d'elle-même, renseignez « vpn.grenet.fr » dans le champ déroulant, puis cliquez sur « Connecter ». Pour vous authentifier, utilisez vos identifiants UGA (login et mot de passe).

#### Connexion

Pour connecter le VPN lorsqu'il est déjà installé sur votre équipement, vous pouvez :

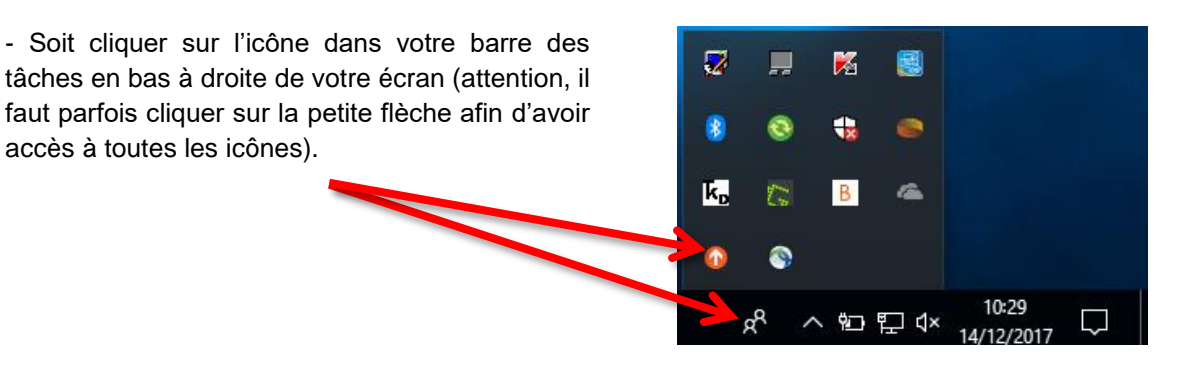

- Soit rechercher le logiciel Cisco dans votre 0 Cartes 🕀 Centre de sécurité Windows Defe ordinateur, pour cela, vous pouvez passer par le menu Démarrer de votre ordinateur. Cisco Sisco AnyConnect Secure Mobili.. Cisco Telepresence Conferenc. Code Writer Contacts ч Cortana Eclipse Mana Enregistreur vocal x围 Excel 2016 FileZilla FTP Client Films et TV 502 entory Age ථ 

La fenêtre du VPN s'ouvre. Vous devez cliquer sur le bouton **Connecter**. Dans le menu déroulant du champ « Groupe », choisissez *Etudiants de l'UGA*, puis renseigner vos identifiants. Cliquez ensuite sur **OK** pour lancer la connexion.

| 🔊 Cisco AnyConnect   vp                                                                           | on.grenet.fr                                                                                  | ×      |               |                                                                                                    |           |
|---------------------------------------------------------------------------------------------------|-----------------------------------------------------------------------------------------------|--------|---------------|----------------------------------------------------------------------------------------------------|-----------|
| Veuillez sélectionn<br>saisir vos identifiar<br>Groupe :<br>Nom d'utilisateur :<br>Mot de passe : | er votre profil puis<br>nt et mot de passe<br>Personnels de l'UGA<br>login<br>*********<br>OK | Cancel | S Cisco AnyC  | Connect Secure Mobility Client VPN: Veuillez sélectionner votre profil puis saisir vos identifiant et mot de passe vpn.grenet.fr | Connecter |
|                                                                                                   |                                                                                               |        | <b>\$</b> (i) |                                                                                                    |           |

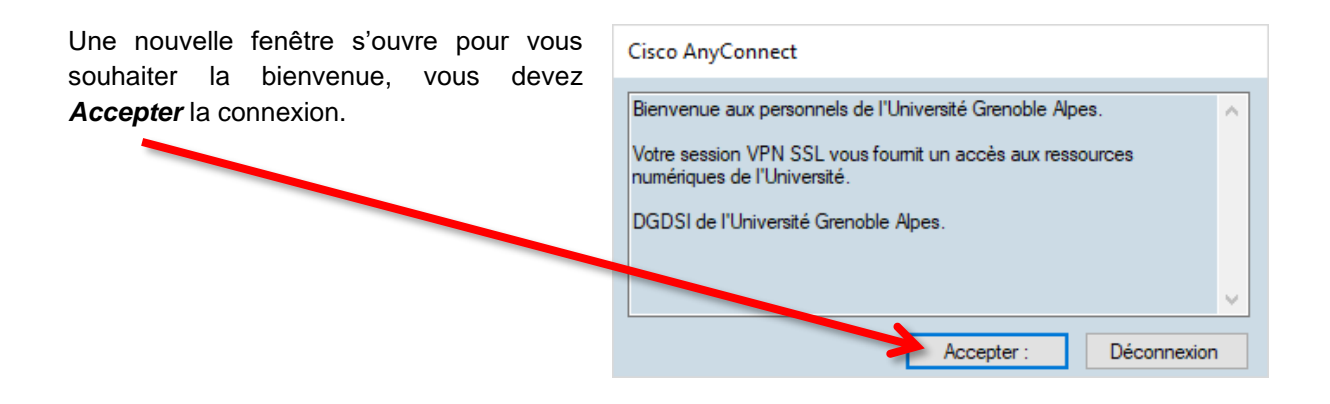

La connexion est établie.

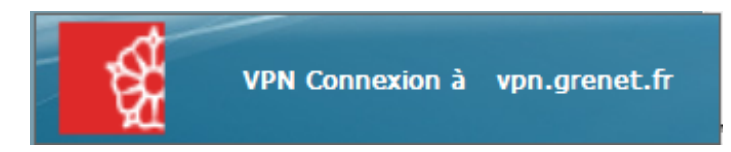